#### Delgado Community College – Zoom Access (Web Client)

How to Join or Host a Meeting with the Zoom Web Client (Zoom Recommended Browser = Google Chrome)

#### Hosting a Meeting

1. Navigate to or click the following URL: <u>https://dcc-edu.zoom.us/</u> >Select Host

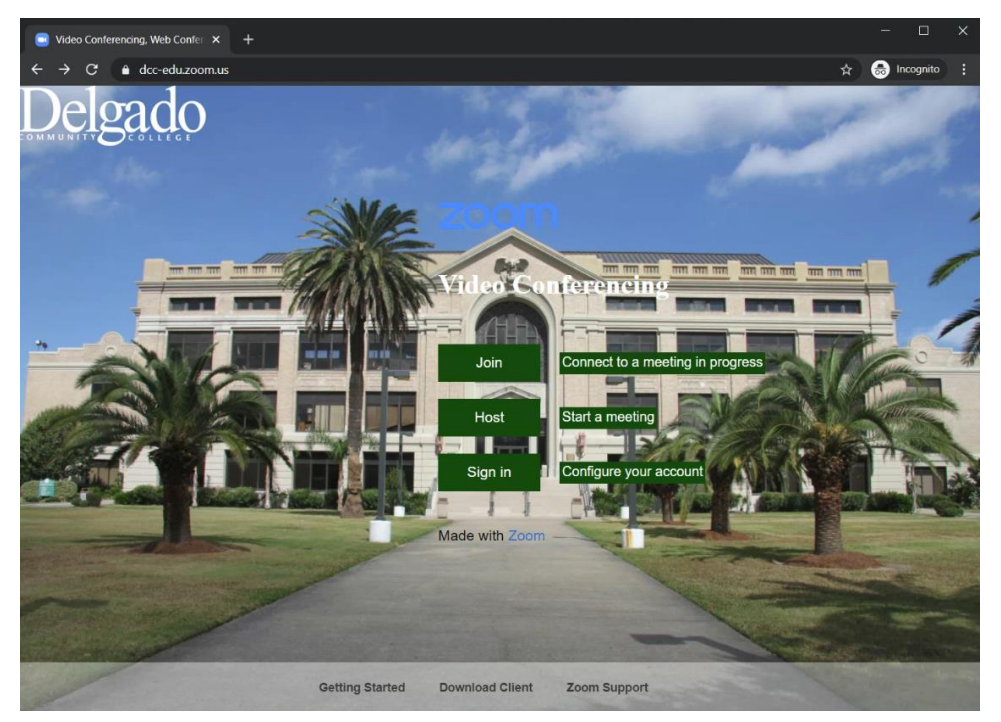

#### Sign-in with your Delgado Email Account (if prompted)

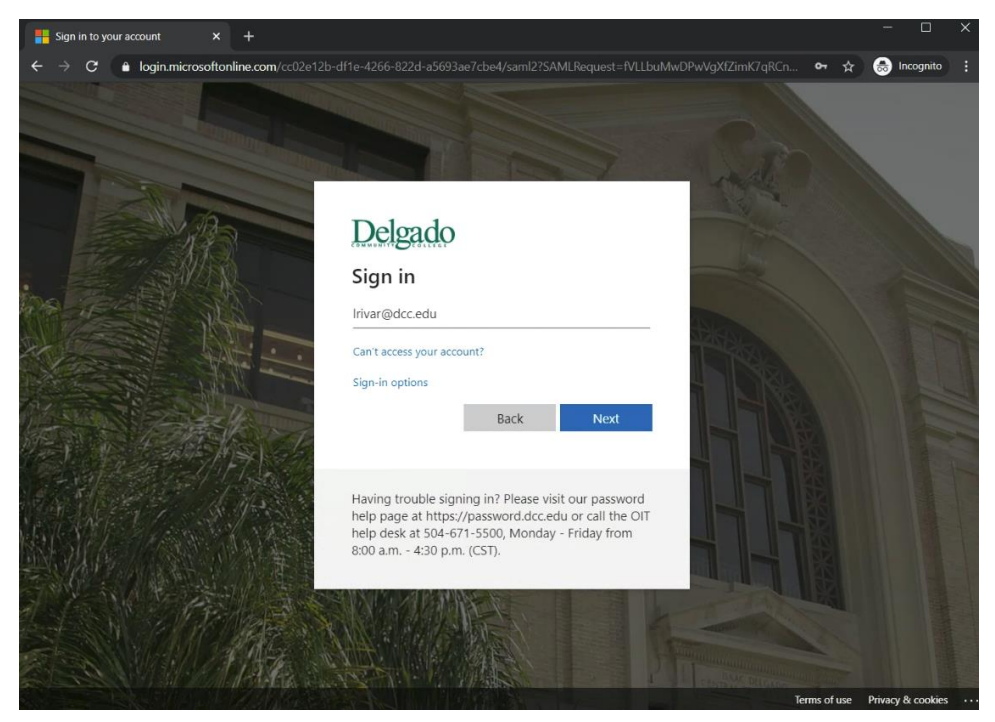

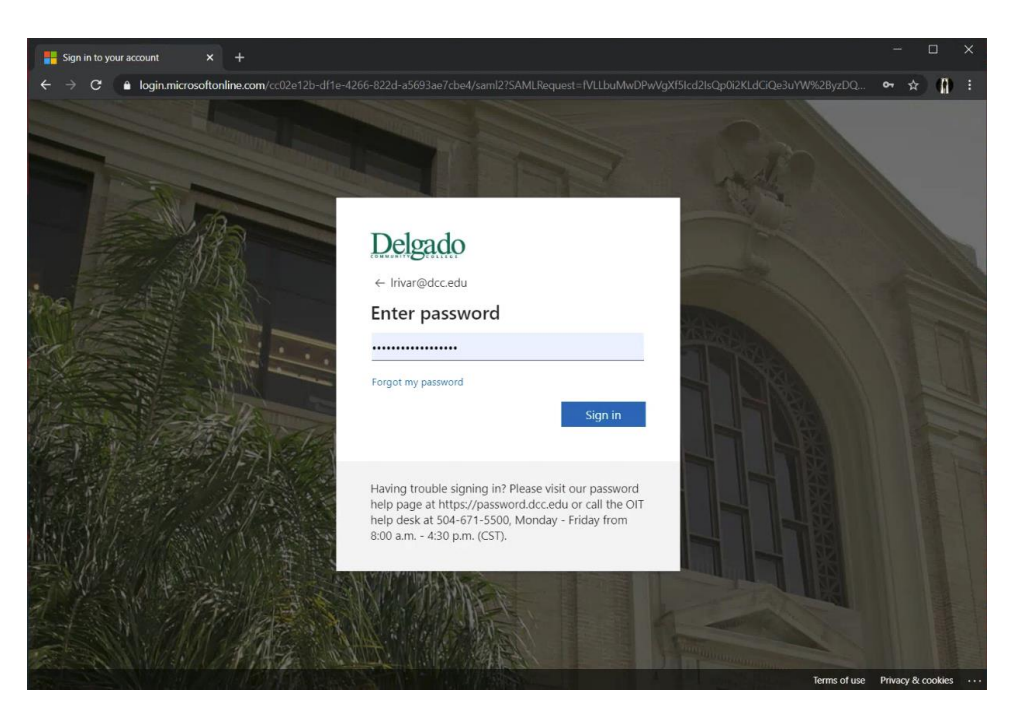

# Select Yes or No for Stay signed in? (Your preference)

| Esign in to your account x +                                                                                                    | - 🗆 X |
|----------------------------------------------------------------------------------------------------|-------|
| ← → C 🔒 login.microsoftonline.com/cc02e12b-df1e-4266-822d-a5693ae7cbe4/login                                                                                                    | 🖈 🍈 : |
|                                                                                                    |       |
| Delgado                                                                                                    |       |
| Iriva@dcc.edu                                                                                                    |       |
| Stay signed in?                                                                                                    |       |
| Do this to reduce the number of times you are asked to sign in.                                                                                                    |       |
| Don't show this again                                                                                                    |       |
| No <u>Yes</u>                                                                                                    |       |
| Having frouble signing in? Please visit our password<br>help page at https://password.dcc.edu or call the OIT<br>help desk at 504-671-5500, Monday - Friday from<br>8:00 a.m 4:30 p.m. (CST). |       |
|                                                                                                    |       |

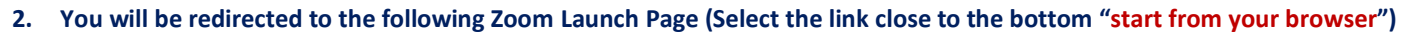

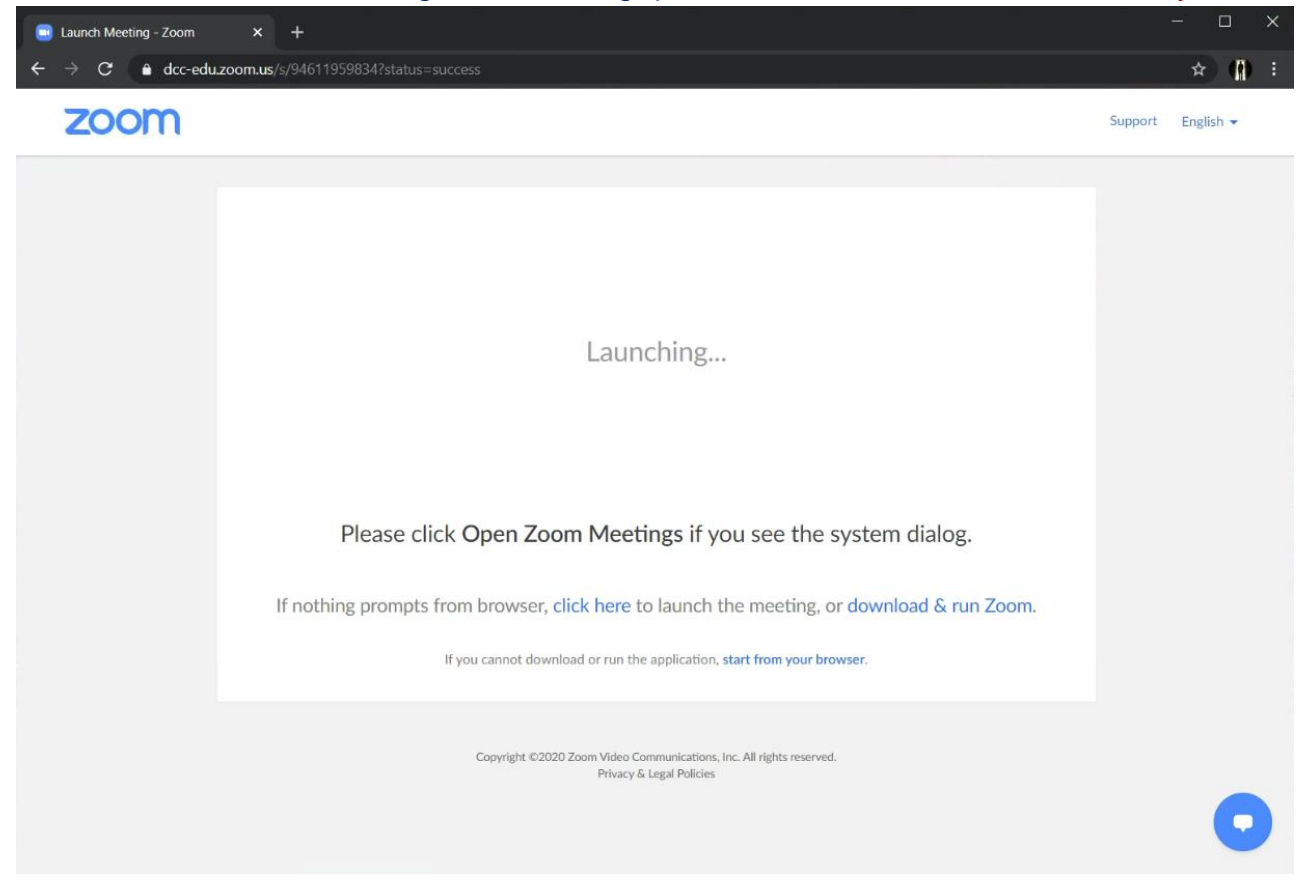

Your Hosted meeting will open within the Web Client (Web Browser)

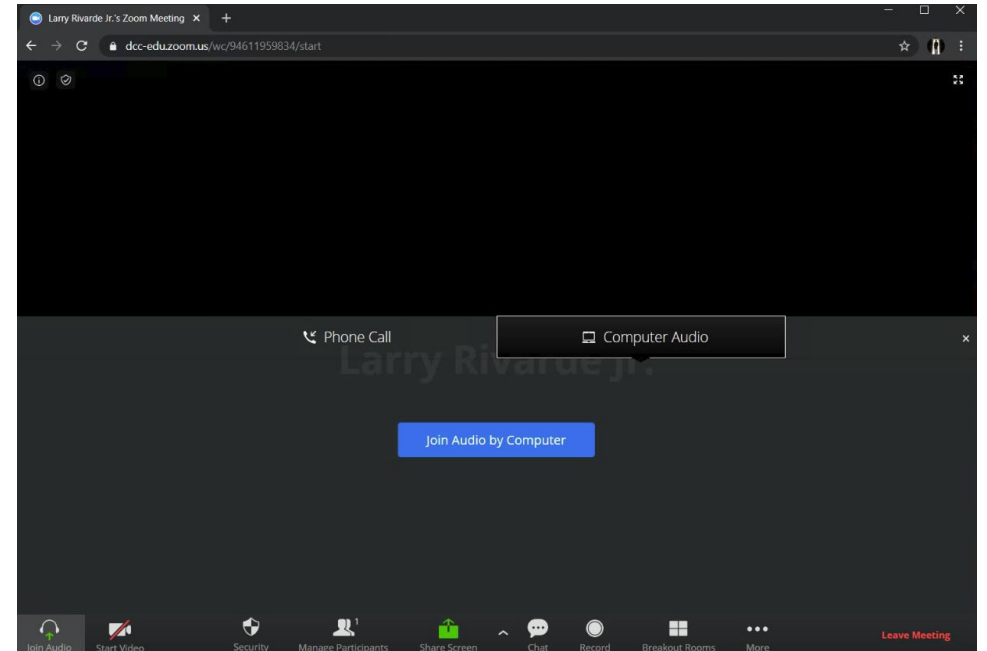

#### Joining a Meeting

1. Navigate to or click the following URL: <u>https://dcc-edu.zoom.us/</u> >Select Join

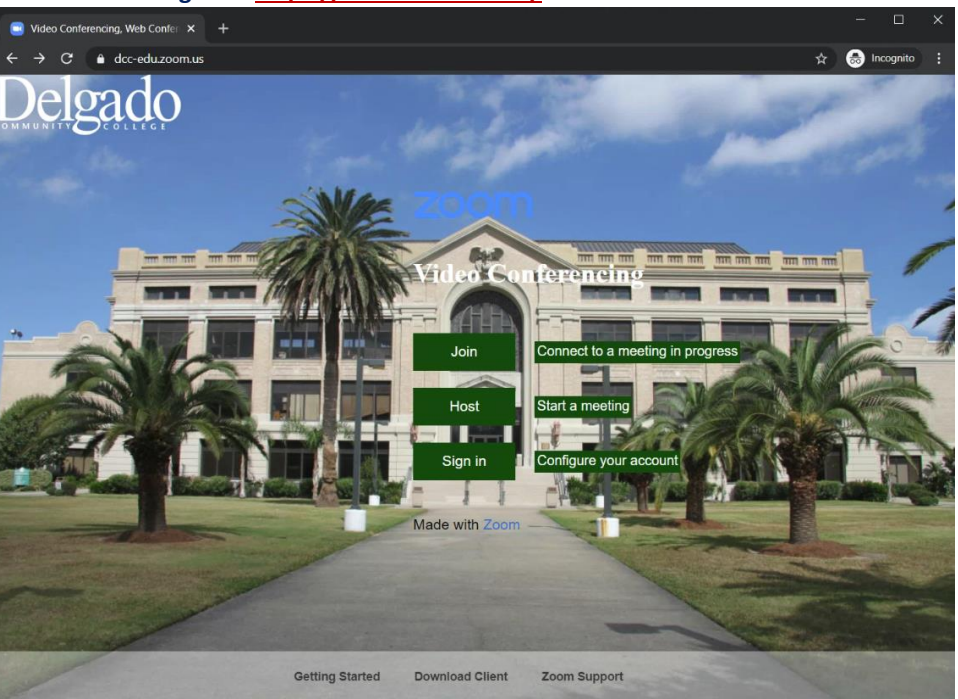

### Enter your Meeting ID or Personal Link Name>Select Join

| 🧧 Join a Meeting - Zoom                                               | × +                                                                                                    |                                                                                             |                                                                                              |                             | - 🗆 X               |  |  |  |  |  |
|-----------------------------------------------------------------------|----------------------------------------------------------------------------------------------------|---------------------------------------------------------------------------------------------|----------------------------------------------------------------------------------------------|-----------------------------|---------------------|--|--|--|--|--|
| $\leftrightarrow \rightarrow C$ $\oplus$ dcc-                         | edu.zoom.us/join                                                                                              |                                                                                             |                                                                                              |                             | ☆ (1) ፣             |  |  |  |  |  |
|                                                                       |                                                                                                    |                                                                                             | RE                                                                                           | QUEST A DEMO 1.888.799.0125 | RESOURCES - SUPPORT |  |  |  |  |  |
| zoom                                                                  | SOLUTIONS - PLANS & PRICING                                                                                   | CONTACT SALES                                                                               | SCHEDULE A MI                                                                                | EETING JOIN A MEETING       | HOST A MEETING -    |  |  |  |  |  |
|                                                                       |                                                                                                    | Join a Mee                                                                                  | eting                                                                                        |                             |                     |  |  |  |  |  |
|                                                                       |                                                                                                    | 954 367 279                                                                                 | 91                                                                                           |                             |                     |  |  |  |  |  |
|                                                                       |                                                                                                    | Join                                                                                        |                                                                                              |                             |                     |  |  |  |  |  |
| Join a meeting from an H.323/SIP room system                          |                                                                                                    |                                                                                             |                                                                                              |                             |                     |  |  |  |  |  |
| About                                                                 | Download                                                                                                    | Sales                                                                                       | Support                                                                                      | Language                    |                     |  |  |  |  |  |
| Zoom Blog<br>Customers<br>Our Team<br>Why Zoom<br>Features<br>Careers | Meetings Client<br>Zoom Rooms Client<br>Browser Extension<br>Outlook Hug-in<br>Lync Plug-in<br>iPhone/Pad App | 1.888,799.0125<br>Contact Sales<br>Plans & Pricing<br>Request a Demo<br>Webinars and Events | Test Zoom<br>Account<br>Support Center<br>Live Training<br>Feedback<br>Contact Us<br>Account | English +                   | • f •               |  |  |  |  |  |

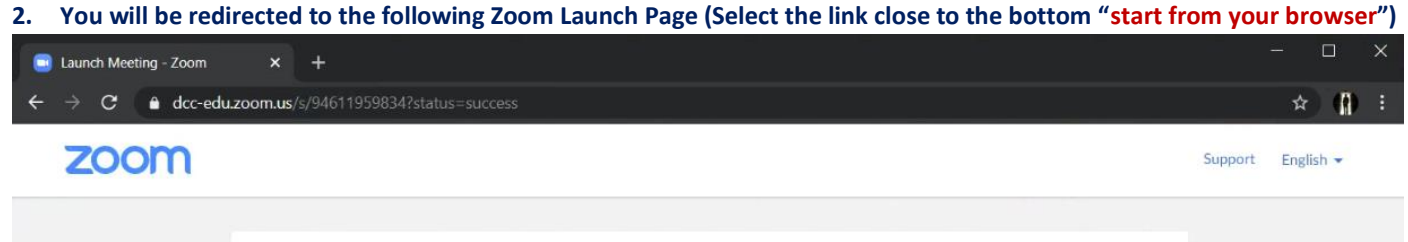

| You will be redirected to the following Zoom | Launch Page (Select the | link close to the bottom ' | start from your brov |
|----------------------------------------------|-------------------------|----------------------------|----------------------|
| 5                                            | 0 (                     |                            |                      |

Launching...

### Please click Open Zoom Meetings if you see the system dialog.

If nothing prompts from browser, click here to launch the meeting, or download & run Zoom.

If you cannot download or run the application, start from your browser.

Copyright ©2020 Zoom Video Communications, Inc. All rights reserved. Privacy & Legal Policies

#### 3. Enter Your Name and Select>Join

| Zoom meeting on w                                       | eb-Zoom × - | +                                                                                        |                                       |                                                             |                                                                    |                |                               | -              |         | × |
|---------------------------------------------------------|-------------|------------------------------------------------------------------------------------------|---------------------------------------|-------------------------------------------------------------|--------------------------------------------------------------------|----------------|-------------------------------|----------------|---------|---|
| ← → C                                                   |             |                                                                                          |                                       |                                                             |                                                                    |                |                               |                | *       |   |
|                                                         |             |                                                                                          |                                       |                                                             |                                                                    | REQUEST A DEMO | 1.888.799.0125                |                | SUPPORT |   |
| zoom                                                    | SOLUTIONS - | PLANS & PRICING                                                                          | CONTACT SALES                         |                                                             | SCHEDULE                                                           | A MEETING JO   | DIN A MEETING                 | HOST A MEETING | - 2     |   |
|                                                         |             |                                                                                          | Your Name                             | Join a Meeting<br>arde Jr.                                  |                                                                    |                |                               |                |         |   |
|                                                         |             |                                                                                          |                                       | Join                                                        |                                                                    |                |                               |                |         |   |
|                                                         |             |                                                                                          |                                       |                                                             |                                                                    |                |                               |                |         |   |
|                                                         |             |                                                                                          |                                       |                                                             |                                                                    |                |                               |                |         |   |
| About<br>Zoom Blog<br>Customers<br>Our Team<br>Why Zoom |             | Download<br>Meetings Client<br>Zoom Rooms Client<br>Browser Extension<br>Outlook Plug-in | Sale<br>1.88<br>Cont<br>Plans<br>Requ | s<br>8.799.0125<br>tact Sales<br>5 & Pricing<br>test a Demo | Support<br>Test Zoom<br>Account<br>Support Center<br>Live Training | Lang           | guage<br>inglish <del>-</del> |                | •       | • |

# 4. You will Join the meeting within the Web Client (Web Browser)

| 💿 Larry Riv                     | rarde Jr.'s Personal Meeti 🗙 |          |                    |              |             |        |                |     |     |     |
|---------------------------------|------------------------------|----------|--------------------|--------------|-------------|--------|----------------|-----|-----|-----|
| $\leftrightarrow \rightarrow c$ | dcc-edu.zoom.us/             |          |                    |              |             |        |                |     | ☆ 🚯 |     |
| 0 0                             |                              |          |                    |              |             |        |                |     |     | *** |
|                                 |                              |          | 🕊 Phone Call       |              | Vallu       | 🗖 Com  | nputer Audio   |     |     |     |
|                                 |                              |          |                    | Join Audio t | by Computer |        |                |     |     |     |
|                                 |                              |          |                    |              |             |        |                |     |     |     |
|                                 | Start Midao                  | Security | Anage Participants | Share Streen | ~ 💬         | Decord | Braskout Poomr | ••• |     |     |